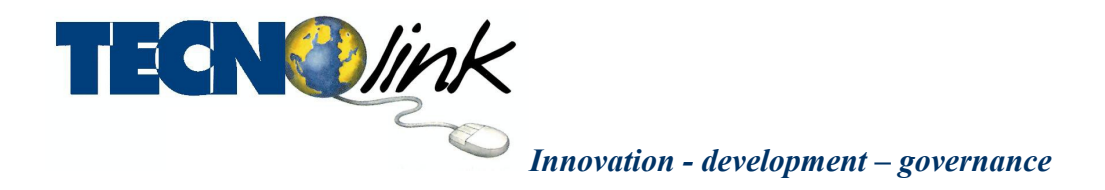

# Whistleblowing Intelligente Novità della Versione 4.0 del 1/09/2019

#### Finestra di accesso

- Inserito il logo "Anticorruzione Intelligente" per aumentare la riconoscibilità del prodotto
- Attivata la funzione di recupero automatico della password

# Pannello di Configurazione (Pannello Ente)

- Eliminati i campi: Indirizzo, CAP, Normativa Whistleblowing, Atto organizzativo relativo al Whistleblowing
- Modificato il campo *URL Atto organizzativo* con la nuova denominazione *Disciplinare di utilizzo* (rimane invariata la funzione di ospitare l'URL di pubblicazione dell'Atto organizzativo o altra denominazione del disciplinare di utilizzo dell'istituto del Whistleblowing). L'URL comparirà automaticamente come link nella pagina di ingresso del Whistleblower, in modo tale che sia consultabile nel contesto dell'azione di segnalazione
- Inserimento del campo *Attiva il centro di ascolto e di supporto al Whistleblower dell'associazione Libera* con possibilità di scegliere "Sì" oppure "No". Se si sceglie "Sì" nella pagina di ingresso del segnalante comparirà un nuovo pulsante contenete informazioni per accedere al servizio telefonico di supporto psicologico e di orientamento tecnico/legale fornito gratuitamente dell'Associazione Libera.
- Aggiunta del campo *Stemma Ente*. Ha la funzione di scegliere e caricare un file immagine rappresentante il logo o lo stemma dell'ente. Lo stemma o logo apparirà automaticamente nella pagine di ingresso del segnalante
- Aggiunta del pulsante *Registro Responsabili*. Il pulsante permette di visualizzare il nome dei Responsabili della Prevenzione della Corruzione e Trasparenza che si sono succeduti nell'ente con facoltà di ricezione e gestione delle segnalazioni, con relativa data di inizio e data di fine mandato . Il Registro viene aggiornato automaticamente, nessuna attività è richiesta

# Pagina di ingresso al sistema per il segnalante

- Compare il link al disciplinare di utilizzo dell'istituto del Whistleblowing adottato dall'organo di indirizzo dell'ente
- Eventualmente (dipende dalla scelta fatta in fase di configurazione nel *Pannello Ente* ) compare il pulsante attraverso il quale si ottengono le informazioni per contattare il servizio

di supporto psicologico e di orientamento tecnico/legale messo a disposizione gratuitamente dall'Associazione Libera

#### Modulo di segnalazione

• Aggiunta del campo Allega documento di identità

#### Notifiche automatiche del sistema

• Precisazione nel messaggio mail dell'ente a cui si riferisce il messaggio. Alcuni Responsabili sono contemporaneamente RPCT in enti diversi e potrebbero lasciare identico recapito di posta elettronica al fine di ricevere gli avvisi da parte del sistema di Whistleblowing Intelligente. Con l'esatta indicazione dell'ente a cui si riferisce la notifica, il RPCT ha immediata prontezza dell'ente a cui si riferisce iil contenuto della notifica

#### Area riservata al Responsabile della prevenzione della corruzione nel modulo di segnalazione

- Inserimento di tre nuovi campi nella sezione Proprietà della segnalazione:
  - Contenuto della segnalazione già noto all'ente con possibilità di scelta tra "No In parte - Sì"
  - Gravità del fatto segnalato con possibilità di scegliere tra "Gravissimo Grave Abbastanza grave – Poco grave - Insignificante"
  - Priorità di trattamento con la possibilità di scegliere tra "Bassa Media -Alta"
- Aggiunta della sezione *ATTIVITA' ISTRUTTORIA E DI VERIFICA* contenente i seguenti campi:
  - *Diario* in cui tener traccia e appunti delle attività compiute (attività svolta, data, persone coinvolte, ecc)
  - *Allega documento* Consente di allegare un documento in cui riportare con più dettaglio l'attività istruttoria

# Pulsante chiusura

• Aggiunta del campo *Allega rapporto finale*. Permette di allegare il file del rapporto finale da inviare eventualmente all'Ufficio provvedimenti disciplinari e/o alle altre Autorità competenti

# Visualizzazione della data di invio della segnalazione e del suo stato

• La visualizzazione della data di invio e dello stato della segnalazione è stata spostata dal fondo alla cima del modulo

# Pulsante Oscura Identità

• E' stato aggiunto il pulsante *Oscura Identità*. Il RPCT o un suo collaboratore, dopo aver aver messo in chiaro i dati identificativi del segnalante attraverso il pulsante *Rivela Identità*", hanno ora la possibilità di oscurare nuovamente i dati identificativi del segnalante

# Vista delle Segnalazioni

• Nell'elenco delle segnalazioni mostrato nel pannello *Segnalazioni* a inserita la colonna *Priorità di trattamento* con la possibilità di ordinare l'elenco in base alla priorità assegnata